## 別紙. カスペルスキーの回避手順

 カスペルスキーの設定画面の「ネットワーク設定」より、「信頼するアドレス」を 押下してください。

| 🔮 カスペルスキー インターネット セキュ | יושדי ? - א                                                                                                    |
|-----------------------|----------------------------------------------------------------------------------------------------|
| ← 設定                  |                                                                                                    |
|                       | ● 体設成化の女水に心して頃方16された抜売をヘイヤノタる ひ                                                                                                    |
| フロテクション               | ○ 常に暗号化された接続をスキャンする                                                                                                    |
| 全般                    | 暗号化された接続のスキャンのエラーが発生した場合:                                                                                                    |
|                       | 確認する 🗸                                                                                                    |
| 脅威と除外リスト              |                                                                                                    |
|                       | スキャンエラーが発生したドメイン                                                                                                    |
| レポートと隔離               | 信頼するアドレス                                                                                                    |
|                       | 信頼するアプリケーション                                                                                                    |
| ネットワーク設定              | 🗖 ssi 20プロトコルでの注法をプロックオス (堆将)                                                                                                    |
| ())D 7= (7            | SSL 2.0プロトコルではデータ転送セキュリティに影響する問題が含まれています。                                                                                                    |
| 179-7117              |                                                                                                    |
| 設定の管理                 | ■ LV REL サフロ さ に、 TD しん VVED ソイ 11、 VVFE ち 10 くれんは が 認 さ に ち 10 く 10 とう つ<br>EV 証明書のあるWebサイトのSSL接続を復号化しない場合、ウェブ保護、パナー広告対策、Webトラッキ<br>ング防止、危険サイト診断および保護者による管理はこのWebサイトのトラフィックをスキャンしません。これ |
|                       | により保護レベルが低下します。                                                                                                    |

 ② 「ドメイン名:」に下記を入力し「ステータス:」が有効であることを確認して、 追加を押下してください。

## ドメイン名 : www.suitebank3.finemax.net

| 暗号化された接続のスキャン                               | _          |     | × |
|---------------------------------------------|------------|-----|---|
| ← ドメイン名の追加                                  |            |     | 0 |
| ドメイン名:                                      |            |     |   |
| www.suitebank3.finemax.net<br>例:example.com |            |     |   |
| ステータス:<br>● 有効<br>○ 無効                      |            |     |   |
|                                             |            |     |   |
|                                             |            |     |   |
|                                             |            |     |   |
|                                             |            |     |   |
| 追加                                          | <b>+</b> † | ンセル |   |

③ 信頼するアドレスの「ドメイン名」に「ステータス」が有効の状態で追加されていれば 作業完了となります。

| ◎ 暗号化された接続のスキャン                              |                                     |                   |                  | ×       |
|----------------------------------------------|-------------------------------------|-------------------|------------------|---------|
| 信頼するアドレス                                     |                                     |                   | GQ               | 0       |
| 製品の次の機能が制限され<br>断、保護者による管理、We<br>ル保護、迷惑メール対策 | いる可能性があります:ネット)<br>ebトラッキング防止、ウェブ保護 | 決済保護、↑<br>蜀、バナ−広↑ | を険サイト!<br>告対策、メ・ | \$<br>- |
| + 追加 🖉 編集                                    | ★ 削除                                |                   |                  |         |
| ピメインタ                                        |                                     | ステ                | -92              |         |
| PA126                                        |                                     | -                 | 04.542           |         |
| www.suitebank3.                              | .finemax.net                        | C                 | (有効              |         |